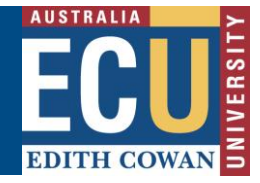

#### Nomination of Supervisors Form

This form is completed for Research Students, in order to nominate the supervisory panel that will oversee their studies. The form can be initiated by the Principal Supervisor using the Online Forms and Workflow (OFW) application. in the Staff Portal.

- The Principal Supervisor will initiate the workflow by submitting the Nomination of Supervisor form.
- The form will then be assigned to each person in the supervisory panel. They can choose to accept or decline the proposed supervision. If accepted, the form moves on to the next supervisor. If rejected, the form goes back to the Principal Supervisor who originated the form.
- Once acceptance is received from all supervisors, the form will go back to the originator, who will be responsible for nominating the Head of School (which is the Associate Dean Research).
- The form will then be forwarded to the Associate Dean Research for the School to approve or reject the proposed supervision. If declined by the Associate Dean Research, the form is returned to the Principal Supervisor who originated the form.
- If approved by the Associate Dean Research, the form will be forwarded to the student who is required to accept or decline the proposed supervision. If the student accepts the supervision, the form will update Callista records. If the student declines the proposed supervision, the form is sent back to the originator, who can either make changes and re-submit the form, or start the form again.

### **Getting Started**

- 1. On the ECU home page, locate and click the Student and Staff Portal
- 2. Enter your login details
- 3. Under the *Easy Logins* located on the left hand side of the Staff Portal, click the link entitled *Online Forms and Workflow*.

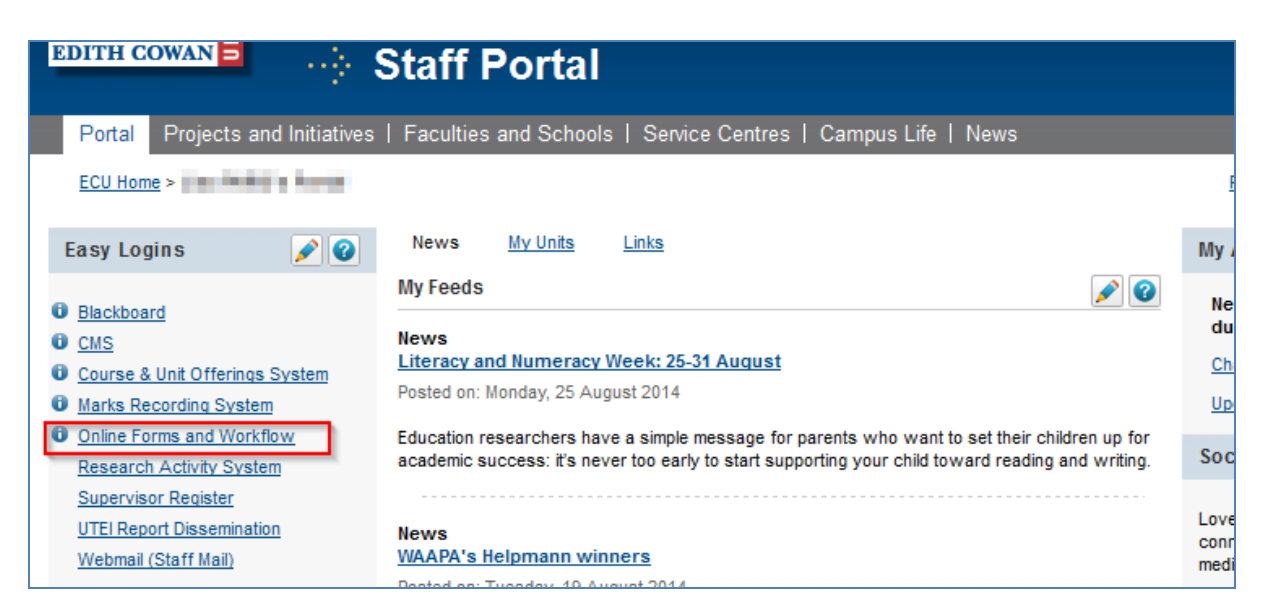

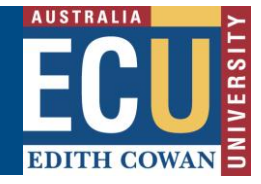

**Note:** If this link does not appear in the Easy Logins menu, click the pencil icon next to easy Logins. Click the checkbox next to Online Forms and Workflow and click Apply. The OFW link will then become available under the Easy Logins menu.

4. The *Online Forms and Workflow* desktop tool opens. Click on the *Folders* tab and then Click on the folder entitled *Staff*, as shown below.

|    | ONLINE FORMS AND WORKFLOW<br>EDITH COWAN UNIVERSITY |                                |  |  |  |  |  |  |
|----|-----------------------------------------------------|--------------------------------|--|--|--|--|--|--|
|    |                                                     |                                |  |  |  |  |  |  |
|    |                                                     |                                |  |  |  |  |  |  |
| Fo | older                                               | s Inbox Sent Items Saved Items |  |  |  |  |  |  |
|    |                                                     |                                |  |  |  |  |  |  |
|    |                                                     | Search +                       |  |  |  |  |  |  |
| F  | Fo                                                  | olders 👻                       |  |  |  |  |  |  |
|    |                                                     | Folder                         |  |  |  |  |  |  |
| 1  | ø                                                   | Staff                          |  |  |  |  |  |  |
| 2  | ø                                                   | Students                       |  |  |  |  |  |  |
| 3  |                                                     | Test                           |  |  |  |  |  |  |
| 4  | ø                                                   | TutorialForms                  |  |  |  |  |  |  |
|    |                                                     |                                |  |  |  |  |  |  |

5. Click on the Nomination of Supervisors Process to open the form.

| Folders Inbox Sent Items Saved Items    |  |
|-----------------------------------------|--|
|                                         |  |
| Search 🕂                                |  |
| 🐼 Staff 👻                               |  |
| Name                                    |  |
| 1 🕒 📓 Nomination of Supervisors Process |  |
|                                         |  |

6. Click on the *Form* tab to start a new form and against the *Action Required* flag, select *Lodge a New Form* as shown in the next screenshot.

**Note:** Look for the green stickers to find out where action is required by the person completing the form.

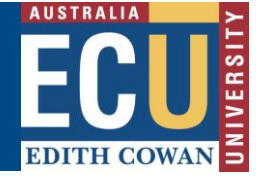

| inportant N                         | otes Form                                                                                      | ныр                                 |                                                                                                    |                             |                   |                  | RSH-0010(1)   |              |
|-------------------------------------|------------------------------------------------------------------------------------------------|-------------------------------------|----------------------------------------------------------------------------------------------------|-----------------------------|-------------------|------------------|---------------|--------------|
| Action:                             | L L                                                                                            |                                     |                                                                                                    |                             |                   |                  |               |              |
| Please sele                         | ect an action                                                                                  | from the lis                        | t of values then scro                                                                                                    | oll to the bottom o         | f the page to cli | ck Submit. The   | selection you |              |
|                                     |                                                                                                |                                     |                                                                                                    |                             |                   |                  | 1 1 1 1 1 1 1 |              |
| make from<br>green Acti             | this list of va<br>on Required s                                                               | lues may a<br>ticky note            | ter the mandatory fi<br>in the right of the pa                                                                                                    | ields on the rest o<br>age. | f the form. Mand  | atory fields are | marked with a |              |
| make from<br>green Acti             | this list of va<br>on Required s                                                               | lues may a<br>ticky note            | ter the mandatory fi<br>in the right of the pa                                                                                                    | elds on the rest o<br>age.  | f the form. Mand  | atory fields are | marked with a | 888798888 7  |
| make from<br>green Action           | this list of va<br>on Required s<br>odge New For                                               | ilues may a<br>ticky note<br>m      | ter the mandatory fi<br>in the right of the pa                                                                                                    | elds on the rest o<br>age.  | f the form. Mand  | atory fields are | marked with a |              |
| make from<br>green Action           | this list of va<br>on Required s<br>odge New For<br>elect One                                  | ilues may a<br>ticky note<br>m      | ter the mandatory find the right of the particular to the particular to the particul | elds on the rest o          | f the form. Mand  | atory fields are | marked with a | $\leftarrow$ |
| make from<br>green Action<br>Action | this list of va<br>on Required s<br>odge New For<br>elect One<br>odge New For                  | ilues may a<br>ticky note<br>m<br>m | ter the mandatory fi<br>n the right of the p                                                                                                    | elds on the rest o<br>age.  | f the form. Mand  | atory fields are | marked with a | -            |
| make from<br>green Action           | this list of va<br>on Required s<br>odge New For<br>elect One<br>odge New For<br>ave for later | ilues may a<br>ticky note<br>m<br>m | ter the mandatory fi<br>n the right of the p                                                                                                    | ields on the rest o<br>age. | f the form. Mand  | atory fields are | marked with a | -            |

7. You can type in the *student ID* or alternatively click on the *Search by name* button to search the student using their surname, given name or email. Once the relevant student is selected, the form will display their course details and current supervision records (if applicable).

| mportant Notes                                           | Form Help                                               |                                                      |                              |                                      |                |                         |                   |                              | RSI                                         | H-0010(1)       |
|----------------------------------------------------------|---------------------------------------------------------|------------------------------------------------------|------------------------------|--------------------------------------|----------------|-------------------------|-------------------|------------------------------|---------------------------------------------|-----------------|
| Action:                                                  |                                                         |                                                      |                              |                                      |                |                         |                   |                              |                                             |                 |
| Please select an<br>make from this li<br>green Action Re | action from the<br>ist of values ma<br>quired sticky no | e list of values<br>y alter the ma<br>te on the righ | s then<br>andato<br>it of th | scroll to<br>ry fields o<br>ie page. | the t<br>on th | oottom of<br>le rest of | the pa<br>the for | ge to click S<br>m. Mandator | ubmit. The selection<br>y fields are marked | n you<br>with a |
| Action Lodge M                                           | New Form                                                |                                                      |                              |                                      |                | •                       |                   |                              |                                             |                 |
|                                                          |                                                         |                                                      |                              |                                      |                |                         |                   |                              |                                             |                 |
| Student Id: 904                                          | 1080                                                    | ſ                                                    | Searc                        | h by nam                             | ne             |                         |                   |                              |                                             |                 |
|                                                          |                                                         | l                                                    | boure                        |                                      |                |                         |                   |                              |                                             |                 |
| Student Deta                                             | nils                                                    | с                                                    | orresp                       | ondence                              | e Ad           | dress                   |                   | Contact Information          |                                             |                 |
| Katherine Sar                                            | ah                                                      | 9                                                    | 9 Heatherton Mews            |                                      |                |                         |                   | 9307 3654 (Home)             |                                             |                 |
| GALLAGER<br>kapllage@our                                 | ocu odu su blsh                                         | H                                                    | ILLARY                       | 'S WA 60                             | 25             |                         |                   | 9431 3806 (Work)             |                                             |                 |
| 904080                                                   | ecu.euu.au.biai                                         |                                                      |                              |                                      |                |                         |                   | .::                          |                                             |                 |
|                                                          |                                                         |                                                      |                              |                                      |                |                         |                   |                              |                                             |                 |
| Course<br>If a change affe                               | cts more than o                                         | ne course, m                                         | ultiple                      | forms mu                             | st be          | e used.                 |                   |                              |                                             |                 |
| U93 Doctor of F                                          | hilosophy                                               |                                                      | anapro                       |                                      |                |                         |                   |                              |                                             |                 |
|                                                          | . ,                                                     |                                                      |                              |                                      |                |                         |                   |                              |                                             |                 |
| Commenced                                                | Home campu                                              | 5                                                    | Atte                         | endance<br>%                         | Co<br>Ca       | nsumed<br>nditure       | Owni              | ing School                   |                                             |                 |
| 22-FEB-11                                                | 22-FEB-11 Joondalup                                     |                                                      |                              | 75                                   |                | 3.47 Psych              |                   | rchology and Social Science  |                                             |                 |
|                                                          |                                                         |                                                      |                              |                                      |                |                         |                   |                              |                                             |                 |
| Current Superv                                           | vision:                                                 |                                                      |                              |                                      |                |                         |                   |                              |                                             |                 |
| Name                                                     |                                                         | Supervisor 1                                         | уре                          | Start Da                             | te             | Supervisi               | on %              | Funding %                    | Org Unit                                    |                 |
| PARIS, Dr Lisa                                           |                                                         | PRINCIPAL S                                          | UPERV                        | 30/04/2                              | 012            | 70                      |                   | 70                           | Nursing and Midwif                          | ery             |
| WILKINSON, Pro                                           | of Anne                                                 | CO-PRINCIPA                                          | AL SUP                       | 30/04/2                              | 012            | 30                      |                   | 30                           | Nursing and Midwif                          | ery             |

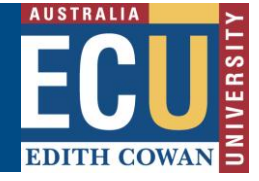

8. Scroll down to the Proposed Supervision section of the form. Click Add Supervisor in the ECU section and search an ECU supervisor using their surname or email address. Click Search Supervisor and select the supervisor's name in the search result. Use the list of options to select the Supervisor type and add the Supervision % and Funding %.

**Note:** If your search returns no results when adding the second supervisor or retains information from your previous search, it may be that the Internet Explorer version on your computer is not compatible with the form. In that case please use Firefox, Chrome or Microsoft Edge to lodge the form.

9. Type the Organisation unit in the *Org Unit* field and click on *Search Org Unit* button. Select the 4 digit Org Unit in the search result and click *Add*.

| Auu | ECO Supervisor                                                                    |                                                                           |                               |
|-----|-----------------------------------------------------------------------------------|---------------------------------------------------------------------------|-------------------------------|
| 1.  | Enter a part of the Superviso<br>button to find supervisors ma<br>Supervisor Name | or's name or email address and<br>atching your entry.<br>Supervisor Email | press the Search Supervisor   |
|     | paris%                                                                            | -                                                                         | Search Supervisor             |
|     | Search Results                                                                    |                                                                           |                               |
|     | Dr PARIS, Lisa. lfparis@blar                                                      |                                                                           | *                             |
|     |                                                                                   |                                                                           |                               |
|     |                                                                                   |                                                                           | Ŧ                             |
| 2.  | Select a Supervisor type and                                                      | enter a Supervision %.                                                    |                               |
|     | Supervisor Type                                                                   |                                                                           | Supervision %                 |
|     | PRINCIPAL SUPERVISOR                                                              |                                                                           | ▼ 70                          |
|     |                                                                                   |                                                                           |                               |
| 3.  | Enter the Funding % 70                                                            | logaristics and proce the Coar                                            | ch Ora Unit button to find Or |
|     | Units matching your entry.<br>Org Unit                                            | lescription and press the Sear                                            | ch org onic bucton to find of |
|     | %law and justice%                                                                 |                                                                           | Search Org Unit               |
|     | Search Results                                                                    |                                                                           |                               |
|     | Select an org unit                                                                |                                                                           | *                             |
|     | E4 - Law and Justice                                                              |                                                                           |                               |
|     | LHOI Law and Justice                                                              |                                                                           |                               |
|     | Close                                                                             |                                                                           | Add                           |
|     |                                                                                   |                                                                           |                               |
|     |                                                                                   |                                                                           |                               |

10. Repeat the same process to add more supervisors. If external Supervisors are to be nominated the *External Supervisor* details can be added under the proposed Supervision. If the External Supervisor details don't come up in the search, the supervisor must enter their details.

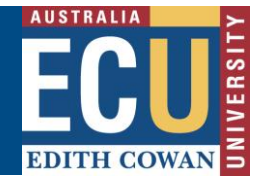

11. In the field *Change to be effective as of,* add the date in the format DD/MM/YYYY. The effective date is mandatory and must be a date after start date from the current supervision block. The *Reason for change* field is also mandatory.

| ſ | Proposed Supervision:                                                                               |             |       |            |       |               |    |             |                    |         |         |
|---|----------------------------------------------------------------------------------------------------|-------------|-------|------------|-------|---------------|----|-------------|--------------------|---------|---------|
|   | ECU: Add Supervisor                                                                                 |             |       |            |       |               |    |             |                    | ervisor |         |
|   | Name                                                                                                |             | Sup   | ervisor Ty | уре   | Supervision ( | %  | Funding %   | Org Unit           |         | Delete  |
|   | Dr PARIS, Lisa                                                                                      |             | PRI   | NCIPAL SU  | IPERV | 70            |    | 70          | E401 - Law and Jus | stice   | 8       |
|   | A/Prof GRAY, Jan                                                                                    |             | ASS   | OCIATE S   | JPER) | 30            |    | 30          | E401 - Law and Jus | stice   | 8       |
|   | External:                                                                                           | -           |       |            |       |               |    |             |                    | Add Sup | ervisor |
|   | Surname                                                                                             | Given Names | Title | Gender     | Super | visor Type    | Su | pervision % | Email Address      |         | Delete  |
|   |                                                                                                    |             |       |            |       |               |    |             |                    |         |         |
|   | Change to be effective as of: 26/08/2014<br>Reason for change<br>Current supervisor going overseas. |             |       |            |       |               |    |             |                    |         |         |

12. Once the nomination is complete, click on the Submit button. Once submitted, you will receive a confirmation email.

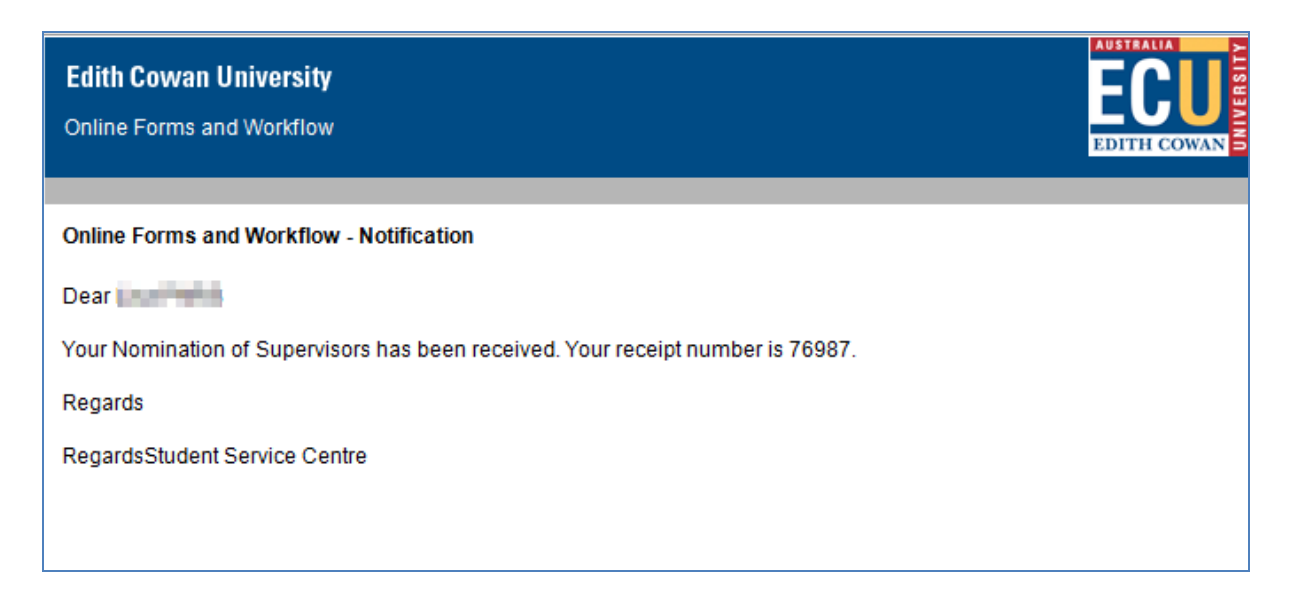

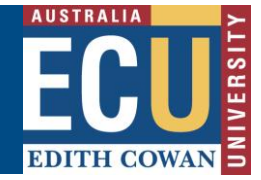

### Assistance with the form

#### **Technical Support**

If you have a technical issue that is preventing you from accessing or completing the form, please report it to IT Service Desk, via email: <u>itservicedesk@ecu.edu.au</u> or phone extension 6000.

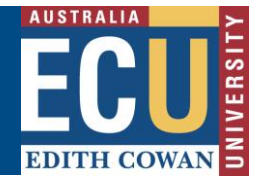

#### **Accept or Decline Nomination**

Once the Nomination of Supervisor form has been submitted, the workflow will then sequentially be assigned to each person in the supervision panel. The supervisors in the panel can choose to accept or decline the proposed supervision. If the supervisor accepts, the workflow will direct the form to the next supervisor; if declined the form will be returned to the Principal Supervisor who originated the request.

While the form is with the supervisor, a daily reminder will be sent to indicate that action is required. After five working days, if there is still no action, the form will transfer back to the originator.

## **Getting Started**

An email notification is received from <u>onlineforms@ecu.edu.au</u> stating that action is required by the nominated supervisor.

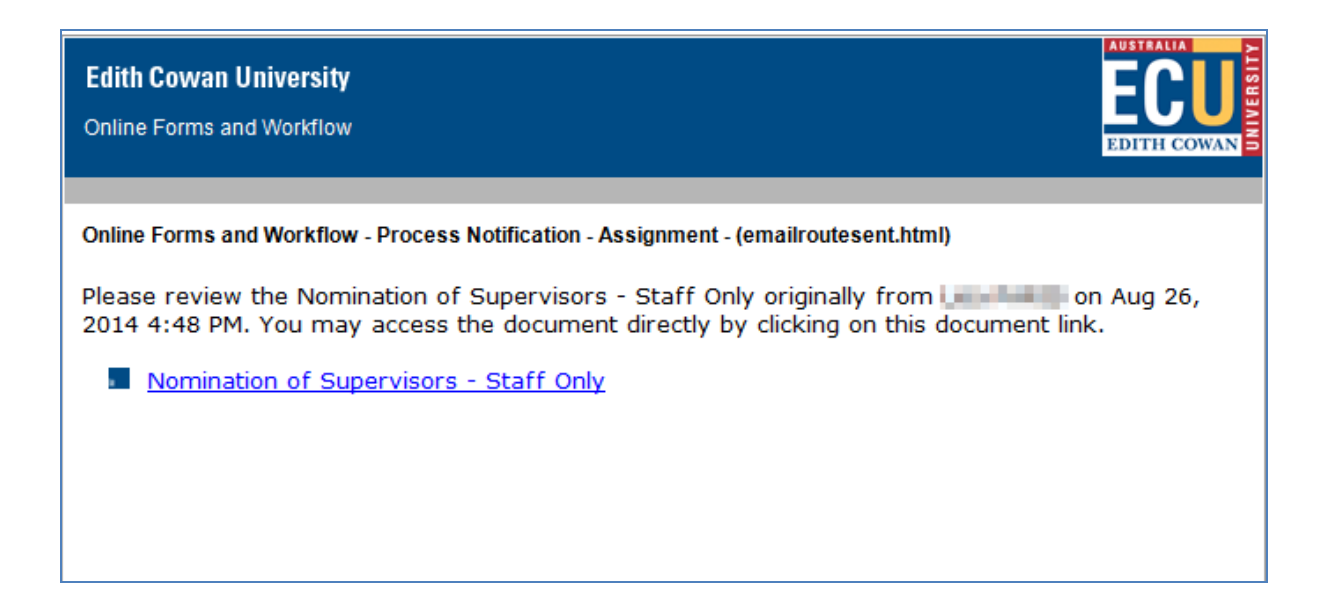

The form can be accessed via the link provided in the notification email, alternatively, the supervisor can access the form via Online Forms and Worklow, following the steps below.

- 1. On the ECU home page, locate and click the Student and Staff Portal
- 2. Enter your login details
- 3. Under the *Easy Logins* located on the left hand side of the Staff Portal, click the link entitled *Online Forms and Workflow*.

OFW Quick Reference Guide – Nomination of Supervisors Form

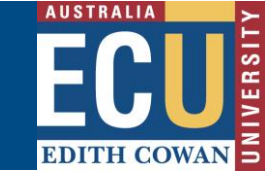

| EDITH COWAN E                                                            | Staff Portal                                                                                                    |                      |
|--------------------------------------------------------------------------|----------------------------------------------------------------------------------------------------|----------------------|
| Portal Projects and Initiatives                                          | Faculties and Schools   Service Centres   Campus Life   News                                                                                                    |                      |
| ECU Home >                                                               |                                                                                                    | E                    |
| Easy Logins 🔗 😧                                                          | News <u>My Units</u> Links                                                                                                    | My                   |
| Blackboard                                                               | My Feeds                                                                                                    | Ne<br>du             |
| CMS<br>Course & Unit Offerings System                                    | Literacy and Numeracy Week: 25-31 August                                                                                                    | Ch                   |
| Marks Recording System                                                   | Posted on: Monday, 25 August 2014                                                                                                    | Up                   |
| Online Forms and Workflow     Research Activity System                   | Education researchers have a simple message for parents who want to set their children up for<br>academic success: it's never too early to start supporting your child toward reading and writing. | Soc                  |
| Supervisor Register<br>UTEI Report Dissemination<br>Webmail (Staff Mail) | News<br>WAAPA's Helpmann winners                                                                                                    | Love<br>conr<br>medi |

**Note:** If this link does not appear in the Easy Logins menu, click the pencil icon next to easy Logins. Click the checkbox next to Online Forms and Workflow and click Apply. The OFW link will then become available under the Easy Logins menu.

4. The Online Forms and Workflow desktop tool opens. Click on the Inbox tab and then click on the unread 'Nomination of Supervisors for ...' message to open the form assigned to you.

| EDITH COW/     | AN UNIVERSI | ry                                                     |   |                          |
|----------------|-------------|--------------------------------------------------------|---|--------------------------|
|                |             |                                                        |   |                          |
|                |             |                                                        |   |                          |
| Folders In     | box Se      | nt Items Saved Items                                   |   |                          |
| <u>Refresh</u> |             |                                                        |   |                          |
|                |             | Search (+)                                             |   |                          |
| 🗌 ! 🖸          | ) 🗉 🛛       | Subject                                                | 2 | Originator               |
| 1              | + 🔊         | Nomination of Supervisors for Katherine Sarah GALLAGER |   | 100 PMP                  |
| 2 🔲 🗧          | )           | Research Progress Report Process                       |   | Katherine Sarah GALLAGER |

- 5. Click on the Form tab and, select Complete Supervisor Acceptance as the Action
- 6. Student details and proposed supervision details will be displayed on the form.
- 7. Scroll down to the green *Action required* Sticker, you will now have to accept or decline the proposed supervison and tick the acknowledgement check boxes.

| Dr PARIS, Lisa                                                                                                    |         |
|----------------------------------------------------------------------------------------------------|---------|
| Do you accept the proposed supervision as listed above:                                                                                | 2000000 |
| ⊘ No                                                                                                    | 200     |
| Yes                                                                                                    |         |
| I acknowledge that by accepting this supervisory role, I will be responsible for completing the student's<br>Research Progress Report. |         |
| ☑ I acknowledge that where applicable I have received acceptance from any External Supervisors.                                        |         |
| Date: 27/08/2014                                                                                                    |         |

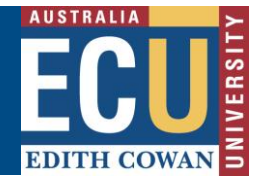

**Note:** Look for the green stickers to find out where action is required by the person completeing the form.

- 8. All staff/supervisors should make comments as required in the *Comments* section at the end of the form so that a history can be kept. This comment history will not be shown to the students.
- 9. Click the *Submit* button at the bottom of the form.
- 10. The form will now be sent to the next supervisor for acceptance, once acceptance is received from all supervisors in the panel the workflow will forward the form to the originator of the form, who is then responsible for nominating the Head of School (which is the Associate Dean Research.

#### Assistance with the form

#### **Technical Support**

If you have a technical issue that is preventing you from accessing or completing the form, please report it to IT Service Desk, via email: <u>itservicedesk@ecu.edu.au</u> or phone extension 6000.

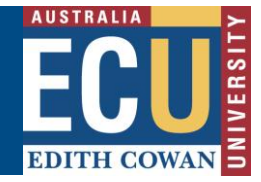

## Nominate Head of School (Associate Dean Research)

Once the Nomination of Supervisor has been accepted by all supervisors on the supervisory panel, the originator of the form is sent an email notification for review and selection of Head of School.

| Edith Cowan University<br>Online Forms and Workflow                                                                                                    | EDITH COWAN        |
|----------------------------------------------------------------------------------------------------|--------------------|
| Online Forms and Workflow - Process Notification - Assignment - (emailroutesent.html) Please review the Nomination of Supervisors - Staff Only originally from and access the document directly by clicking on this document I Nomination of Supervisors - Staff Only | on Aug 27,<br>ink. |

# **Getting Started**

The form can be accessed via the link provided in the notification email, alternatively, it can be accessed via Online Forms and Worklow, following the steps below.

- 1. On the ECU home page, locate and click the Student and Staff Portal
- 2. Enter your login details
- 3. Under the *Easy Logins* located on the left hand side of the Staff Portal, click the link entitled *Online Forms and Workflow*.

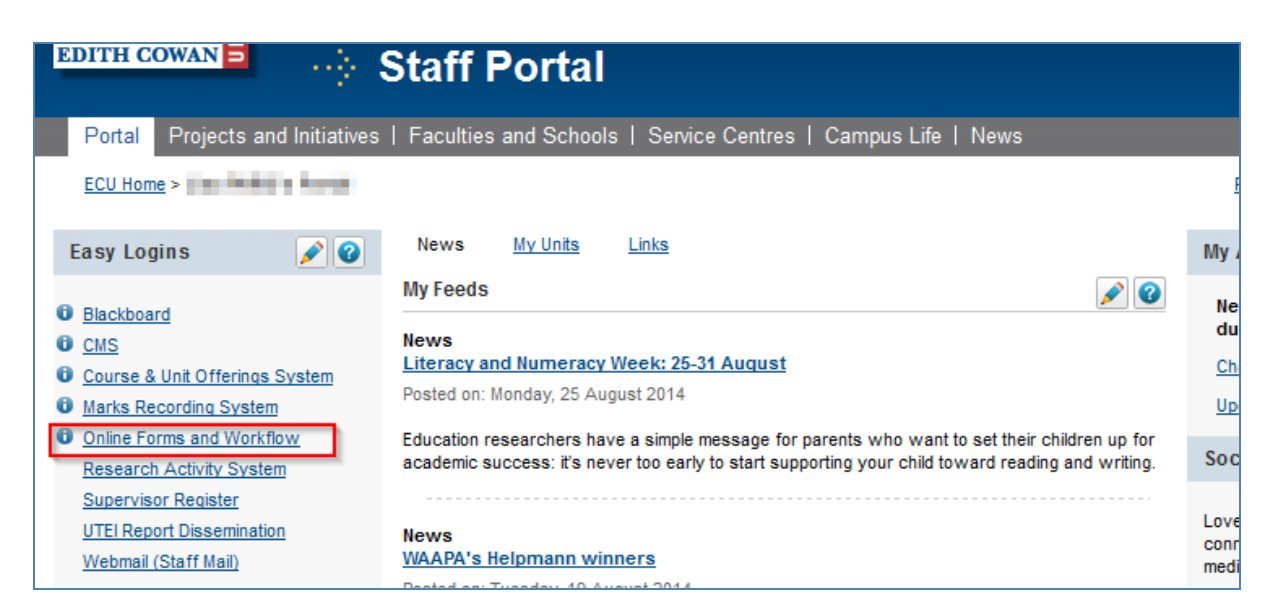

**Note:** If this link does not appear in the Easy Logins menu, click the pencil icon next to easy Logins. Click the checkbox next to Online Forms and Workflow and click Apply. The OFW link will then become available under the Easy Logins menu.

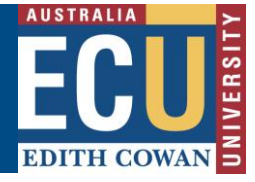

4. The Online Forms and Workflow desktop tool opens. Click on the Inbox tab and then click on the unread 'Nomination of Supervisors for ...' message to open the form assigned to you.

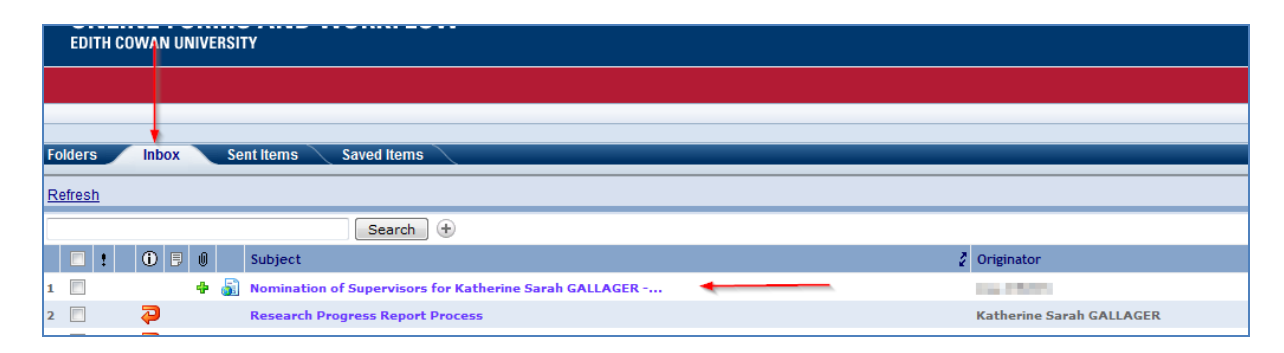

- 5. Click on the Form tab and, select Nominate Head of School as the Action
- 6. Student details, new supervision details, acceptance or rejection and comments made by supervisors will be displayed on the form.
- 7. Scroll down to the green Action required Sticker in the Head of school or Nominee section.
- 8. Click on the *Search* button and type in the name of the Head of School or Nominee and Click Select.

| Head of School or Nominee                                                 | Find Head of School or Nominee                                                                           |                  |
|---------------------------------------------------------------------------|----------------------------------------------------------------------------------------------------|------------------|
| The online form should be forwarded for approval to th<br>SUTTOR, Natacha | Enter a part of the Head of School or Nominee's name and press the Search for staff matching your entry. | button to search |
|                                                                           | Head of School or Nominee name                                                                           |                  |
| Comment History                                                           | natacha                                                                                                  | Search           |
| On 26/08/2014 16:48:43 Lisa PARIS submitted form with action Lodge        | Results                                                                                                  |                  |
| On 27/08/2014 10:56:38 Jan GRAY submitted form with action Comple         | SUTTOR, Natacha                                                                                          | *                |
|                                                                           |                                                                                                    |                  |
|                                                                           |                                                                                                    |                  |
|                                                                           |                                                                                                    | ~                |
|                                                                           | Close                                                                                                    | Select           |
|                                                                           |                                                                                                    |                  |

**Note:** Look for the green stickers to find out where action is required by the person completeing the form.

- 9. Comments can be added as required in the *Comments* section at the end of the form so that a history can be kept. This comment history will not be shown to the students.
- 10. Click the *Submit* button at the bottom of the form.
- 11. The form will now be sent to the Associate Dean of Research for School for acceptance.

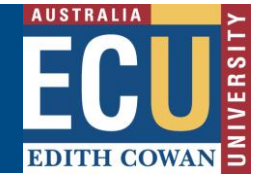

### Assistance with the form

#### **Technical Support**

If you have a technical issue that is preventing you from accessing or completing the form, please report it to IT Service Desk, via email: <u>itservicedesk@ecu.edu.au</u> or phone extension 6000.

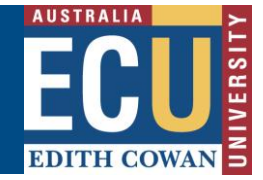

# Head of School (Associate Dean Research) Acceptance

The nominated Associate Dean Research is notified via email that a form has been assigned to them for review.

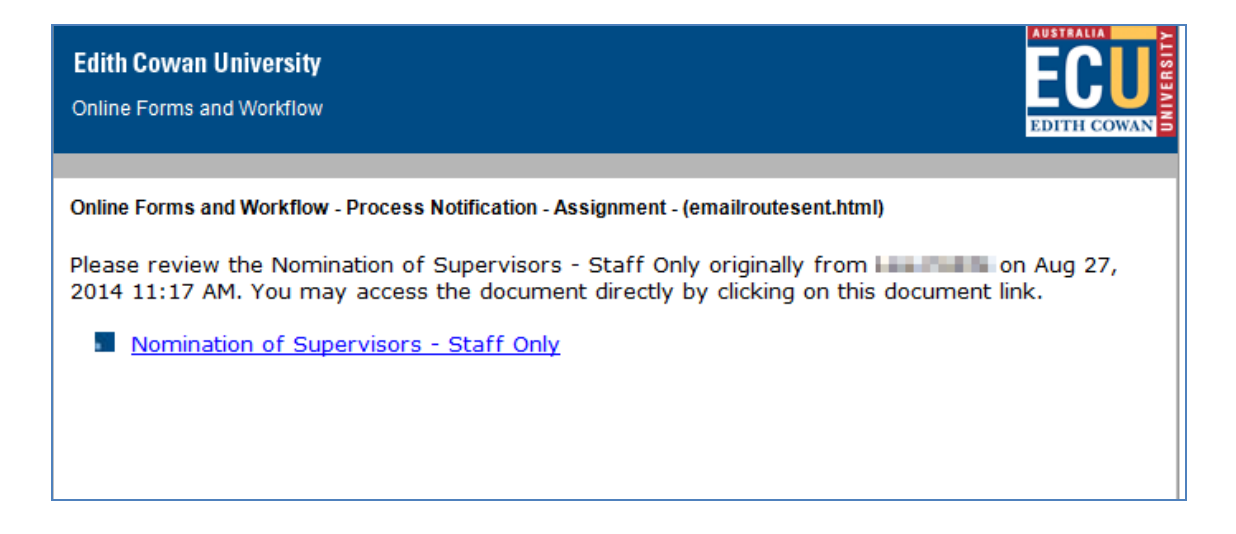

If the Associate Dean Research accepts the proposed supervision, the form will be forwarded to the student. The student will not be able to see the comments and history of the form. In the case where the Associate Dean Research declines the proposed supervision, the form will be returned to the originator.

# **Getting Started**

The form can be accessed via the link provided in the notification email, alternatively, it can be accessed via Online Forms and Worklow, following the steps below.

- 1. On the ECU home page, locate and click the Student and Staff Portal
- 2. Enter your login details
- 3. Under the *Easy Logins* located on the left hand side of the Staff Portal, click the link entitled *Online Forms and Workflow*.

| EDITH COWAN                                       | Staff Portal                                                                                                    |           |
|---------------------------------------------------|----------------------------------------------------------------------------------------------------|-----------|
| Portal Projects and Initiatives                   | Faculties and Schools   Service Centres   Campus Life   News                                                                                                    |           |
| ECU Home >                                        |                                                                                                    | Ē         |
| Easy Logins 📝 😧                                   | News <u>My Units</u> Links                                                                                                    | My        |
| Blackboard                                        | My Feeds                                                                                                    | Ne<br>du  |
| Course & Unit Offerings System                    | Literacy and Numeracy Week: 25-31 August                                                                                                    | <u>Ch</u> |
| <u>Marks Recording System</u>                     | Posted on: Monday, 25 August 2014                                                                                                    | <u>Up</u> |
| Research Activity System                          | Education researchers have a simple message for parents who want to set their children up for<br>academic success: it's never too early to start supporting your child toward reading and writing. | Soc       |
| Supervisor Register                               |                                                                                                    | Love      |
| UTEI Report Dissemination<br>Webmail (Staff Mail) | News<br>WAAPA's Helpmann winners                                                                                                    | conr      |
|                                                   | Depted as: Tuesday, 10 August 2014                                                                                                    |           |

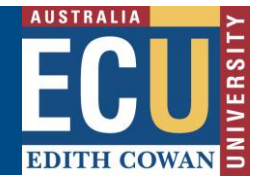

**Note:** If this link does not appear in the Easy Logins menu, click the pencil icon next to easy Logins. Click the checkbox next to Online Forms and Workflow and click Apply. The OFW link will then become available under the Easy Logins menu.

4. The Online Forms and Workflow desktop tool opens. Click on the Inbox tab and then click on the unread 'Nomination of Supervisors for ...' message to open the form assigned to you.

| EDITH CO       |         | RSITY                                                    |                          |
|----------------|---------|----------------------------------------------------------|--------------------------|
|                |         |                                                          |                          |
|                |         |                                                          |                          |
| Folders        | Inbox   | Sent Items Saved Items                                   |                          |
| <u>Refresh</u> |         |                                                          |                          |
|                |         | Search 🛨                                                 |                          |
| E !            | () B () | Subject                                                  | 2 Originator             |
| 1              | +       | 📓 Nomination of Supervisors for Katherine Sarah GALLAGER | <br>100 CT000            |
| 2              | 2       | Research Progress Report Process                         | Katherine Sarah GALLAGER |

- 5. Click on the *Form* tab and, select *Complete Head of School Acceptance* as the Action.
- 6. Student details, new supervision details, acceptance and comments made by supervisors will be displayed on the form.
- 7. Scroll down to the *Head of School Summary* section to view supervisory and compliance details of every nominated supervisor.

| lame                                                                                                    | Supervisor Typ                                                                                            | e           | Supervision %                              | Funding %       | Org Unit                            |
|----------------------------------------------------------------------------------------------------|----------------------------------------------------------------------------------------------------|-------------|--------------------------------------------|-----------------|-------------------------------------|
| CONTRACTOR AND                                                                                                    | PRINCIPAL SUI                                                                                             | PERVISOR    | 70                                         | 70              | E401 - Law and Justi                |
| urrent Supervisor Load is 3                                                                                                    | .7 EFTSL. Note that accepta                                                                               | nce of the  | proposed superv                            | vision will imp | act this.                           |
| upervisor is approved in the                                                                                                    | following roles:                                                                                          |             |                                            |                 |                                     |
|                                                                                                    | Doctoral Student                                                                                          | Maste       | r by Research St                           | udent           | Honours Student                     |
| Principal or Co-Principal                                                                                                    | ×                                                                                                    |             | 4                                          |                 | ×                                   |
| Associate Supervisor                                                                                                    | ×                                                                                                    |             | ×                                          |                 | J                                   |
| External Supervisor                                                                                                    | 4                                                                                                    |             | 4                                          |                 | 4                                   |
| Coordinating Supervisors                                                                                                    | 4                                                                                                    |             | 3                                          |                 | 4                                   |
| ompliance criteria                                                                                                    |                                                                                                    |             |                                            |                 |                                     |
|                                                                                                    | Reason                                                                                                    |             |                                            |                 |                                     |
| Complete Supervisions                                                                                                    | 1                                                                                                    |             |                                            |                 |                                     |
| Current Supervisions                                                                                                    | 4                                                                                                    |             |                                            |                 |                                     |
| Publications                                                                                                    | 0 publication(s) in 3 ye                                                                                  | ars         |                                            |                 |                                     |
| Grants                                                                                                    | 2 grant(s) in 3 years                                                                                     |             |                                            |                 |                                     |
| Ooctoral Qualification                                                                                                    | Yes                                                                                                    |             |                                            |                 |                                     |
| Masters by Research                                                                                                    | Yes                                                                                                    |             |                                            |                 |                                     |
| ionours                                                                                                    | No                                                                                                    |             |                                            |                 |                                     |
| Training                                                                                                    | No                                                                                                    |             |                                            |                 |                                     |
| raining Expiry                                                                                                    | 22/02/2010                                                                                                |             |                                            |                 |                                     |
| lame                                                                                                    | Supervisor Typ                                                                                            | )e          | Supervision %                              | Funding %       | Ora Unit                            |
|                                                                                                    | ASSOCIATE SU                                                                                              | PERVISOR    | 30                                         | 30              | E401 - Law and Justi                |
| Current Supervisor Load is 5                                                                                                    | .77 EFTSL. Note that accept                                                                               | ance of the | e proposed super                           | rvision will in | pact this.                          |
| upervisor is approved in the                                                                                                    | following roles:<br>Doctoral Student                                                                      | Maste       | r by Research St                           | udent           | Honours Student                     |
| upervisor is approved in the<br>Principal or Co-Principal                                                                                                    | following roles:<br>Doctoral Student<br>X                                                                 | Maste       | r by Research St                           | udent           | Honours Student                     |
| upervisor is approved in the<br>Principal or Co-Principal<br>Issociate Supervisor                                                                                                    | following roles:<br>Doctoral Student<br>X<br>X                                                            | Maste       | r by Research Str<br>X<br>X                | udent           | Honours Student<br>×<br>×           |
| ipervisor is approved in the<br>rincipal or Co-Principal<br>ssociate Supervisor<br>xternal Supervisor                                                                                                    | following roles:<br>Doctoral Student<br>X<br>X<br>X<br>X                                                  | Maste       | r by Research Str<br>X<br>X<br>X           | udent           | Honours Student X X X               |
| pervisor is approved in the<br>rincipal or Co-Principal<br>ssociate Supervisor<br>xternal Supervisor<br>oordinating Supervisors                                                                                                    | following roles:<br>Doctoral Student<br>X<br>X<br>X<br>X<br>X                                             | Maste       | r by Research Str<br>X<br>X<br>X<br>X      | udent           | Honours Student X X X X X X         |
| ipervisor is approved in the<br>rincipal or Co-Principal<br>sociate Supervisor<br>xternal Supervisor<br>coordinating Supervisors<br>coordinating Supervisors                                                                           | s following roles:<br>Doctoral Student<br>X<br>X<br>X<br>X<br>X                                           | Maste       | r by Research Str<br>X<br>X<br>X<br>X      | udent           | Honours Student X X X X X X         |
| upervisor is approved in the<br>Principal or Co-Principal<br>Issociate Supervisor<br>Xxternal Supervisor<br>Coordinating Supervisors<br>ompliance criteria                                                                             | following roles:<br>Doctoral Student<br>X<br>X<br>X<br>X<br>Reason                                        | Maste       | r by Research Str<br>X<br>X<br>X<br>X      | udent           | Honours Student<br>X<br>X<br>X<br>X |
| upervisor is approved in the<br>Principal or Co-Principal<br>Issociate Supervisor<br>Xaternal Supervisors<br>Coordinating Supervisors<br>ompliance criteria<br>Complete Supervisions                                                   | following roles:<br>Doctoral Student<br>X<br>X<br>X<br>X<br>X<br>X<br>X<br>X<br>X<br>X<br>3               | Maste       | r by Research Str<br>X<br>X<br>X<br>X      | udent           | Honours Student<br>X<br>X<br>X<br>X |
| upervisor is approved in the<br>Principal or Co-Principal<br>Issociate Supervisor<br>External Supervisor<br>Coordinating Supervisors<br>Compliance criteria<br>Complete Supervisions                                                   | Following roles:<br>Doctoral Student<br>X<br>X<br>X<br>X<br>Reason<br>9<br>23                             | Maste       | r by Research Str<br>X<br>X<br>X<br>X<br>X | udent           | Honours Student<br>X<br>X<br>X<br>X |
| upervisor is approved in the<br>Principal or Co-Principal<br>sosciate Supervisor<br>External Supervisor<br>Coordinating Supervisors<br>Compliance criteria<br>Complete Supervisions<br>Eurrent Supervisions<br>University Supervisions | Following roles:<br>Doctoral Student<br>X<br>X<br>X<br>X<br>Reason<br>9<br>23<br>4 publication(s) in 3 ye | Maste       | r by Research Str<br>X<br>X<br>X<br>X      | udent           | Honours Student<br>X<br>X<br>X<br>X |

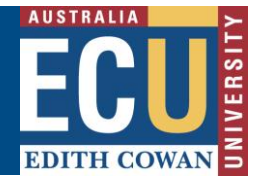

8. Complete the *Head of School Acceptance* section and check/click the acknowledgement check boxes.

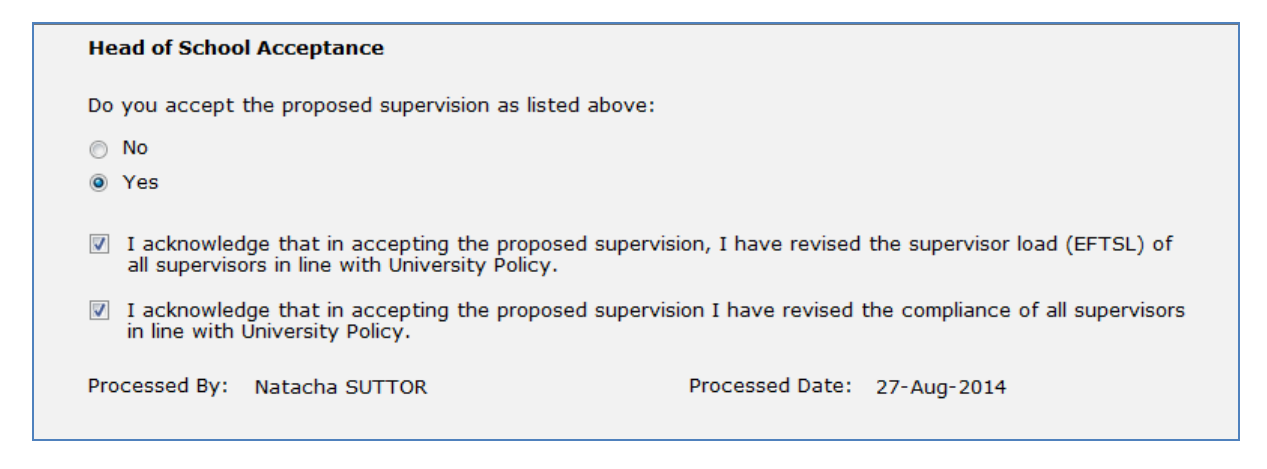

- 9. Comments can be added as required in the *Comments* section at the end of the form so that a history can be kept. This comment history will not be shown to the students.
- 10. Click the *Submit* button at the bottom of the form. The form will now be forwarded to the student for acceptance.

If the proposed supervision is accepted by the student, their record is updated in Callista and you will be notified of the changes applied.

### Assistance with the form

#### **Technical Support**

If you have a technical issue that is preventing you from accessing or completing the form, please report it to IT Service Desk, via email: <u>itservicedesk@ecu.edu.au</u> or phone extension 6000.

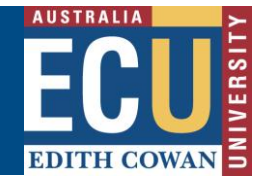

### **Student Review**

Once the nominated supervision is accepted by the Head of School (which is the Associate Dean Research) the student is notified via email. The student is required to accept or decline the proposed nomination of supervisors.

| Edith Cowan University                                                                                                    | ECU         |  |  |  |
|----------------------------------------------------------------------------------------------------|-------------|--|--|--|
| Online Forms and Workflow                                                                                                    | EDITH COWAN |  |  |  |
| Online Forms and Workflow - Process Notification - Assignment - (emailroutesent.html) Please review the Nomination of Supervisors - Student originally from Lisa PARIS on Aug 27, 2014 11:44 AM. You may access the document directly by clicking on this document link.  Nomination of Supervisors - Student |             |  |  |  |

Whilst the form is with the student, a daily reminder will be sent to the student to indicate that action is required. After five working days, if the action is still pending, an email will be sent to the originator to follow up.

# **Getting Started**

- 1. On the ECU home page, locate and click the Student and Staff Portal
- 2. Enter your Student login details
- 3. Click on the My Forms link as shown below

|                                                             | Student Portal                                                                                                    |                                                                                                    |
|-------------------------------------------------------------|----------------------------------------------------------------------------------------------------|----------------------------------------------------------------------------------------------------|
| Portal My Studies   Support                                 | Money Matters   Campus Life   International   Dates & Events   News   Forms                                                             |                                                                                                    |
| ECU Home >                                                  | Portal                                                                                                    | Preferences   Site feedback   A+ A-                                                                                   |
| Easy Logins 📝 😧                                             | News Links My Units My Forms                                                                                                    | My Account                                                                                                    |
| <u>Blackboard</u><br><u>CareerHub</u><br>Learning Portfolio | My Feeds  Student Services Are you running on auto pilot? Learn to live in the moment and enjoy life! Redde on Needer 26 dependent 2011 | Next password change<br>due in 32 days.<br><u>Change vour password</u>                                                |
| My Library Record<br>SCA Bookings                           | These monthly 'wisdom for busy people' gold coin donation lunch-time reflections will help you to                                       | Social Media                                                                                                    |
| SCA Media Loans<br>SIMO (QA)<br>SIMO (Test)                 | develop more awareness in the present moment. Student Services                                                                          | Love social media and want to stay<br>connected with us - join us on social<br>media through the <u>Social Circle</u> |
| <u>Student Printing System</u><br><u>UTEI Surveys</u>       | Connect with us via Social Media<br>Posted on: Friday, 22 August 2014                                                                   | of E 🔚 🔊                                                                                                    |
|                                                             | Did you know that you connect with us via Facebook, Twitter, YouTube and Foursquare?                                                    |                                                                                                    |

4. Under the Forms I need to action section, click the Action form link to open the form.

OFW Quick Reference Guide – Nomination of Supervisors Form

| EDITH COWAN Student Portal                 |                                                              |                  |  |  |  |
|--------------------------------------------|--------------------------------------------------------------|------------------|--|--|--|
| Portal My Studies   Support                | Money Matters   Campus Life   International   Dates & Events | s   News   Forms |  |  |  |
| ECU Home > Portal                          |                                                              |                  |  |  |  |
| Easy Logins 🔗 👔                            | <u>News Links My Units</u> My Forms                          |                  |  |  |  |
| Blackboard                                 | Saved forms                                                  | History          |  |  |  |
| CareerHub                                  | Research Progress Report                                     |                  |  |  |  |
| Learning Portfolio                         | Saved : 22-JUL-14 Action form                                | Withdraw form    |  |  |  |
| <u>My Library Record</u>                   |                                                              |                  |  |  |  |
| SCA Bookings                               | Forma I need to action                                       |                  |  |  |  |
| SCA Media Loans                            |                                                              |                  |  |  |  |
| SIMO (QA) Nomination of Supervisors - 0010 |                                                              |                  |  |  |  |
| SIMO (Test)                                | Submitted : 26-AUG-14                                        | View progress    |  |  |  |
| Student Printing System                    | Pending : Student Acceptance Action form                     | Withdraw form    |  |  |  |

5. Select *Complete Student Acceptance* as the Action.

| Action:                         |                                                                                                    |       |
|---------------------------------|----------------------------------------------------------------------------------------------------|-------|
| Please s<br>make fro<br>green A | elect an action from the list of values then scroll to the bottom of the page to click Submit. The selection you<br>m this list of values may alter the mandatory fields on the rest of the form. Mandatory fields are marked with a<br>ction Required sticky note on the right of the page. |       |
| Action                          | Complete Student Acceptance                                                                                                    |       |
|                                 |                                                                                                    | ST ST |

**Note:** Look for the green stickers to find out where action is required by the person completing the form.

6. After reviewing the proposed supervision details, scroll down to the *Student Acceptance* section and select *Yes* to accept and *No* to decline. Any comments required can be added in the text box provided.

| Student Acceptance                                      |    |
|---------------------------------------------------------|----|
| Do you accept the proposed supervision as listed above: | 88 |
| ⊘ No                                                    |    |
| Yes                                                     |    |
| Note                                                    |    |
| I'm happy with the changes in supervision.              |    |
|                                                         |    |
|                                                         | 1  |
| Date: 27/08/2014                                        |    |
|                                                         |    |
| Submit                                                  |    |

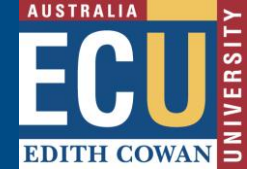

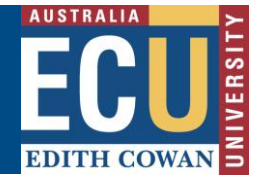

7. Once the proposed supervision is accepted, your student record is updated with the new supervision arrangement. An email noting the change has been applied will be sent to all supervisors, Associate Dean Research and the student.

| Edith Cowan Ur                                                                                                    | iversity                |                        | FCII        |  |  |
|----------------------------------------------------------------------------------------------------|-------------------------|------------------------|-------------|--|--|
| Online Forms and                                                                                                    | Workflow                |                        | EDITH COWAN |  |  |
|                                                                                                    |                         |                        |             |  |  |
| Online Forms and                                                                                                    | Workflow - Notification |                        |             |  |  |
| To Whom It May Co                                                                                                    | oncern                  |                        |             |  |  |
| The recent changes in supervisor for<br>Student: Katherine Sarah GALLAGER<br>Course: course U93 Doctor of Philosophy<br>have been approved and are effective as at 26/08/2014'. |                         |                        |             |  |  |
| The supervisory pa                                                                                                    | nel consists of:        |                        |             |  |  |
| ECU Supervisors:                                                                                                    |                         |                        |             |  |  |
| Supervisor                                                                                                    | Supervisor Type         | Supervision Percentage |             |  |  |
| Dr PARIS, Lisa                                                                                                    | PRINCIPAL SUPERVISOR    | 70                     |             |  |  |
| A/Prof GRAY, Jan                                                                                                    | ASSOCIATE SUPERVISOR    | 30                     |             |  |  |
| External Supervisors:<br>Supervisor Supervisor Type Supervision Percentage                                                                                                    |                         |                        |             |  |  |
| Regards<br>Student Service Centre                                                                                                    |                         |                        |             |  |  |

If the student declines the proposed changes to supervision, the form goes back to the originator.

### Assistance with the form

#### **Technical Support**

If you have a technical issue that is preventing you from accessing or completing the form, please report it to IT Service Desk, via email: <u>itservicedesk@ecu.edu.au</u> or phone extension 6000.